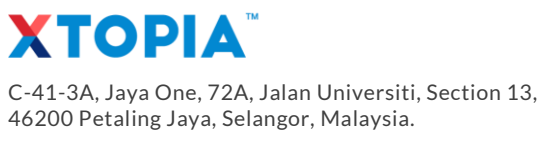

E hello@xtopia.io
 W www.xtopia.io
 T +603 7955 5148

# HOW TO SETUP FIREBASE

At the end of these steps, you are required to provide the following information for your PWA:

1. Firebase Config

Firebase SDK snippet

🔿 CDN 💿 ( Config 💿

Copy and paste these scripts into the bottom of your <body> tag, but before you use any Firebase services:

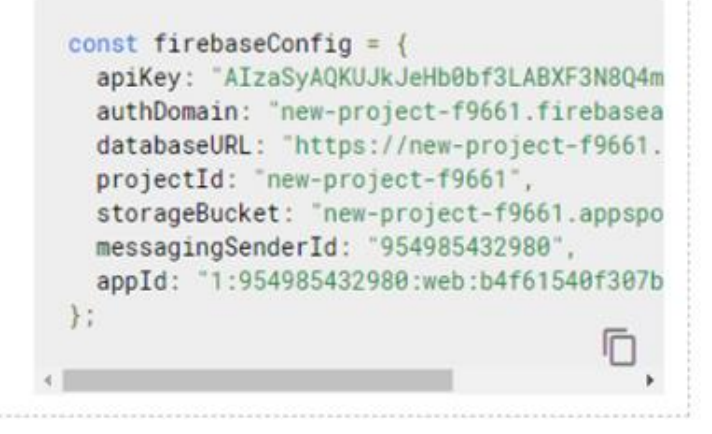

# 2. Firebase Public VAPID Key

## Web Push certificates

Firebase Cloud Messaging can use Application Identity key pairs to connect with external push services. Learn more

| Key pair                            |                                                | Date added   |
|-------------------------------------|------------------------------------------------|--------------|
| BDHWPh<br>Bs8tpeg-<br>UjsQRfPr<br>w | GFKx8W9h_LWN<br>iKU8u7h_udcMl<br>5FTeTc0rU3dl5 | Apr 20, 2020 |

3. Service Accounts Key (JSON file)

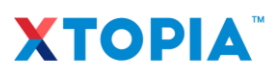

C-41-3A, Jaya One, 72A, Jalan Universiti, Section 13, 46200 Petaling Jaya, Selangor, Malaysia.

- Е hello@xtopia.io
- W www.xtopia.io Т
- +603 7955 5148

### **Create New Project**

- 1. Go to https://console.firebase.google.com/
- 2. Add project

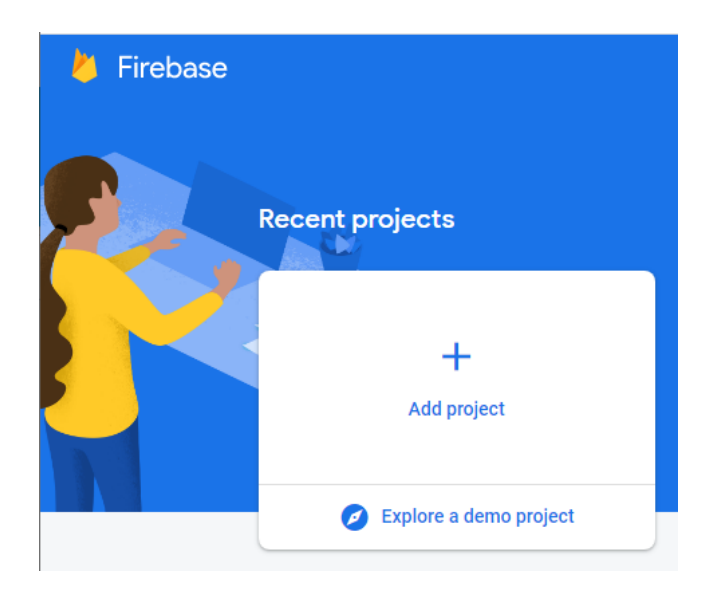

3. Start with new or existing project

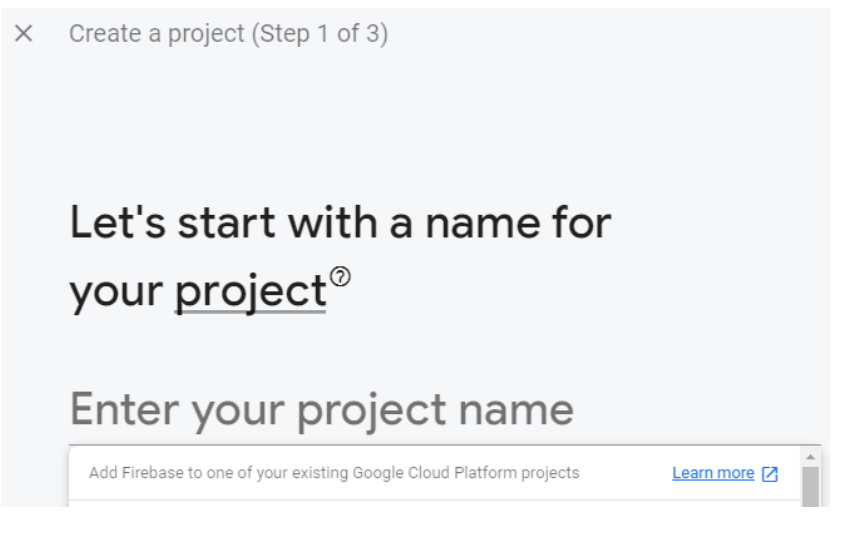

- 4. Continue with default options.
- 5. Done.

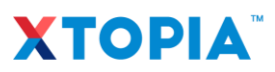

C-41-3A, Jaya One, 72A, Jalan Universiti, Section 13, 46200 Petaling Jaya, Selangor, Malaysia.

- E hello@xtopia.io
- W www.xtopia.io Т
- +603 7955 5148

## **Create New App**

1. Go to Project Overview > Project settings > General > Your apps

| 붣 Firebase         | New Project 👻         | 4                             |
|--------------------|-----------------------|-------------------------------|
| ♠ Project Overview | Project settings      | updates about new Firebase fo |
|                    | Users and permissions |                               |
| Develop            | Usage and billing     |                               |
| Authentication     | New Proje             | Spark plan                    |

2. Choose Web App, </>

| Your apps                                                             |  |
|-----------------------------------------------------------------------|--|
| There are no apps in your project<br>Select a platform to get started |  |
| ios 🛎                                                                 |  |
|                                                                       |  |

3. Register app

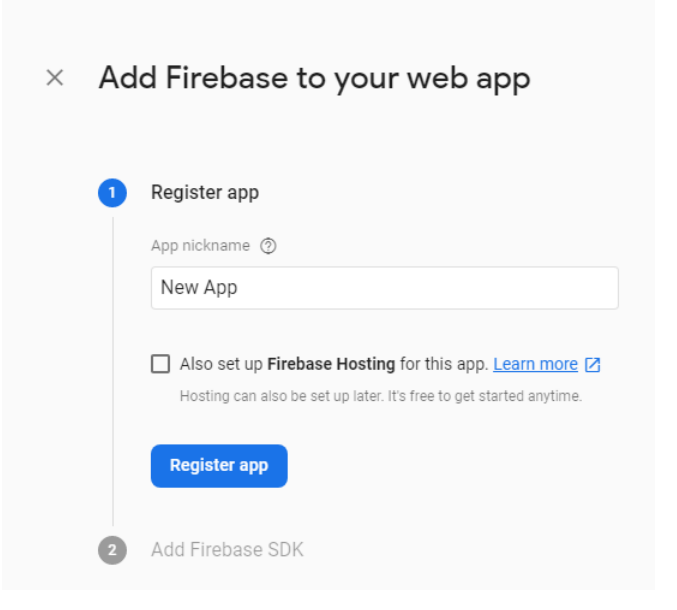

4. Continue to console

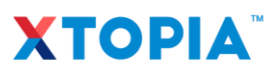

C-41-3A, Jaya One, 72A, Jalan Universiti, Section 13, 46200 Petaling Jaya, Selangor, Malaysia.

E hello@xtopia.ioW www.xtopia.io

**T** +603 7955 5148

### **Get Firebase Config**

- 1. Go to Firebase console > Project settings > General > Your apps
- 2. Select your app > Firebase SDK snippet > Config

| Your apps |                                                                                                    |
|-----------|----------------------------------------------------------------------------------------------------|
|           | Add app                                                                                                    |
| Web apps  | App nickname                                                                                                    |
| > New App | New App 🧪                                                                                                    |
|           | App ID ⑦<br>1:954985432980:web:b4f61540f307b527577181                                                                                                    |
|           | Link to a Firebase Hosting site                                                                                                    |
|           | Firebase SDK snippet                                                                                                    |
|           | O CDN ② O Config ③                                                                                                    |
|           | Copy and paste these scripts into the bottom of your<br><body> tag, but before you use any Firebase services:</body>                                                                                                    |
|           | <pre>const firebaseConfig = {     apiKey: "AIzaSyAQKUJkJeHb0bf3LABXF3N8Q4m     authDomain: "new-project-f9661.firebasea     databaseURL: "https://new-project-f9661.     projectId: "new-project-f9661",     storageBucket: "new-project-f9661.appspo     messagingSenderId: "954985432980",     appId: "1:954985432980:web:b4f61540f307b };</pre> |
|           |                                                                                                    |

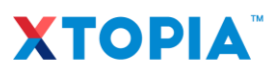

C-41-3A, Jaya One, 72A, Jalan Universiti, Section 13, 46200 Petaling Jaya, Selangor, Malaysia.

E hello@xtopia.io

W www.xtopia.io

**T** +603 7955 5148

# Get Firebase Public VAPID Key

1. Go to Firebase console > Project settings > Cloud Messaging > Web configurations

# 2. Generate key pair

| Web configuration     |                                                                                                    |              |
|-----------------------|----------------------------------------------------------------------------------------------------|--------------|
| Web Push certificates | Web Push certificates<br>Firebase Cloud Messaging can use Application Identity key pattor connect with external push services. Learn more [2] |              |
|                       | Key pair                                                                                                    | Date added   |
|                       | BDHWPhau9t75qlAGFKx8W9h_LWN<br>Bs8tpeg-llUAfh4gunKU8u7h_udcMl<br>UjsQRfPnnsmldnXq5FTeTc0rU3dl5<br>w                                           | Apr 20, 2020 |
|                       |                                                                                                    |              |

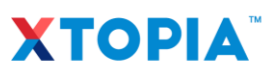

C-41-3A, Jaya One, 72A, Jalan Universiti, Section 13, 46200 Petaling Jaya, Selangor, Malaysia.

- E hello@xtopia.io
- W www.xtopia.io

**T** +603 7955 5148

#### **Get Service Accounts Key**

1. Go to Firebase console > Project settings > Service accounts > Firebase Admin SDK

| <b>Firebase Admin SDK</b>                                                     | Firebase Admin SDK                                                                                                    |
|-------------------------------------------------------------------------------|----------------------------------------------------------------------------------------------------|
| Legacy credentials Database secrets Other service accounts 5 service accounts | Your Firebase service account can be used to authenticate<br>multiple Firebase features, such as Database, Storage and Auth,<br>programmatically via the unified Admin SDK. <u>Learn more</u> [2]<br>Firebase service account<br>firebase-adminsdk-4b95w@new-project-<br>f9661.iam.gserviceaccount.com |
| from Google Cloud<br>Platform                                                 | Admin SDK configuration snippet <pre> • Node.js</pre>                                                                                                    |

2. Generate new private key

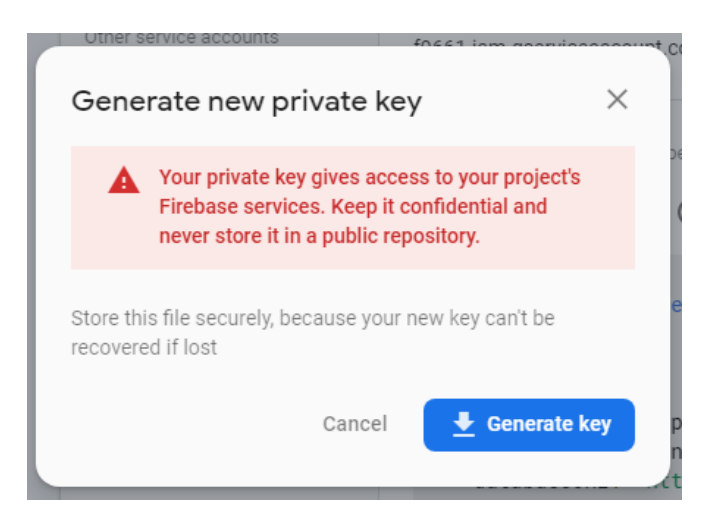